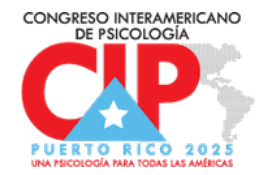

## INSTRUCCIONES PARA POSTULAR UN TRABAJO AL CONGRESO INTERAMERICANO DE PSICOLOGÍA - CIP2025 A TRAVÉS DE LA PLATAFORMA DE <u>CVENT</u>

- 1. Si es la primera vez que ingresa al sistema, deberá crear una cuenta nueva.
  - a. Presione sobre NEED TO CREATE AN ACCOUNT?
  - b. Asegúrese escribir correctamente sus datos.
  - c. Asigne una contraseña que contenga entre 8 a 20 caracteres, con letras, números y sin espacios.
- 2. Una vez creada la cuenta, ya puede ingresar directamente con las credenciales que asignó.

| Create          | e your | new ac | count |
|-----------------|--------|--------|-------|
| * First Name    |        |        |       |
|                 |        |        |       |
| * Last name     |        |        |       |
|                 |        |        |       |
| * Email address | į      |        |       |
|                 |        |        |       |
| * Password      |        |        |       |
|                 |        |        |       |
| * Confirm Pass  | word   |        |       |
|                 |        |        |       |
|                 |        |        | 1     |
|                 | Create | Cancel |       |

3. Presione sobre **ENVIAR PROPUESTA** para comenzar a ingresar la información. <u>Puedes</u> <u>llenar la aplicación en 3 pasos:</u>

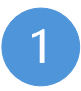

Ingrese los Detalles del Autor(a) Principal

- Agregue otro(s) autor(es)/a(s) que hayan contribuido con esta propuesta (hasta 5 co-autores)
- Puede comenzar, guardar el contenido y luego enviar cuando todo lo requerido sea ingresado.
- 40 CONGRESO INTERAMERICANO DE PSICOLOGÍA UNA PSICOLOGÍA PARA TODAS LAS AMÉRICAS\* I VI MARINA 2023 Ser Anna Para Todas Las Américas\*

## Enviar Propuesta

Submission Deadline December 30, 2024 11:59 PM VET

Entre todos los detalles de la propuesta

- Seleccione la modalidad de su trabajo
- Indique el área de especialización que abarca la propuesta (puede seleccionar hasta dos (2) opciones).
- Elija el tema o eje de la propuesta.

## Revisa el contenido y envía

• Guarde el <u>número de confirmación</u> de tu envío para futuras referencias. También lo recibirás a través de correo electrónico

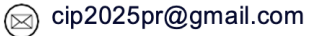

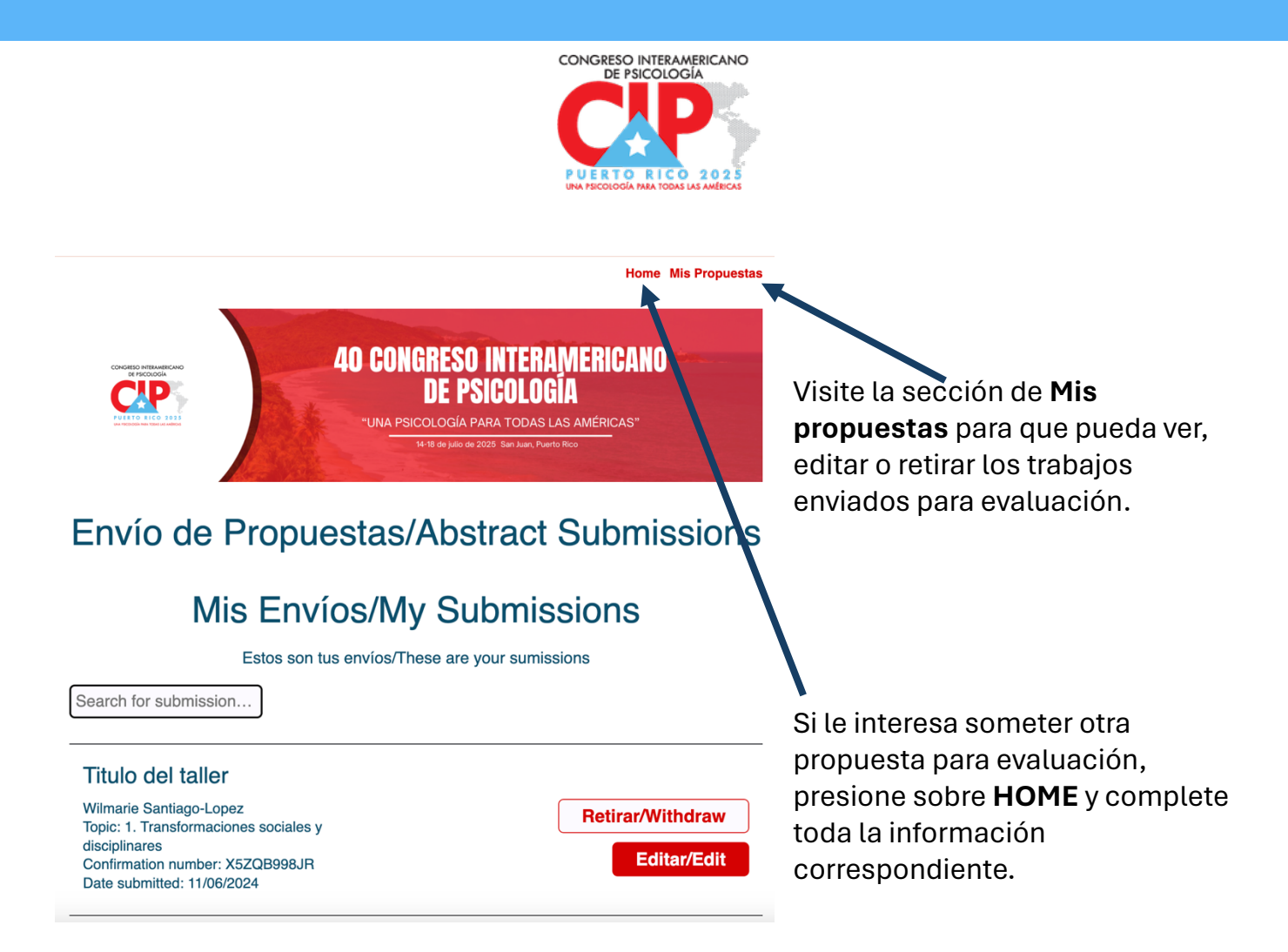

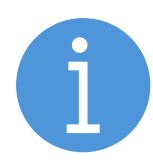

Para cualquier duda o consulta sobre el proceso para enviar una propuesta, puede escribir a <u>cip2025prcientifico@gmail.com</u>

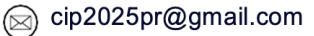